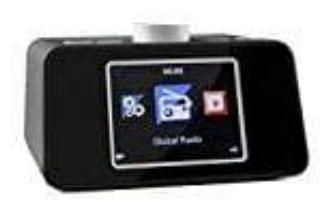

auna i-snooze Radiowecker

## Netzwerkverbindung herstellen

Beim ersten Einschalten sucht das Gerät zunächst nach verfügbaren Funknetzwerken. Dabei wird ein Verlaufsbalken auf dem Display angezeigt. Anschließend wählen Sie durch Drehung des NAV-Rads die gewünschte Display-Sprache aus und wählen Sie, ob das Netzwerk konfiguriert werden soll.

Wählen Sie die gewünschte Option jeweils durch Drehen von NAV und anschließenden Druck auf NAV/OK.

1. Drücken Sie die Menü-Taste (6) und bestätigen Sie die Auswahl durch Drücken des NAV-Rads (7).

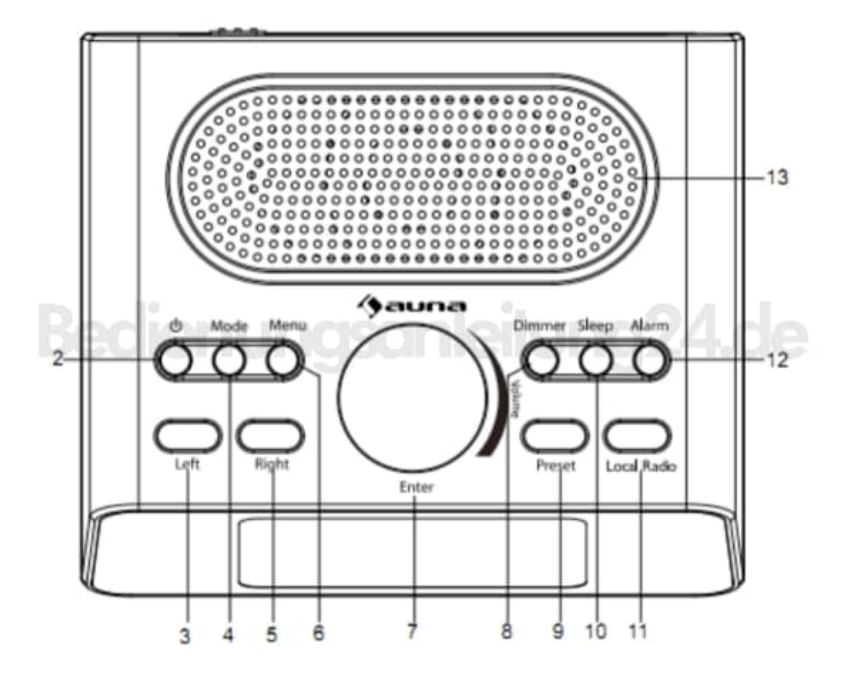

- 2. Drehen Sie mit dem Rad zum Menüpunkt Einstellungen (Configurations), dann auf Netzwerk (Network) und bestätigen Sie die Auswahl.
- 3. Hier haben Sie folgende Möglichkeiten:

## Manuelle Konfiguration

• Stellen Sie die Verbindung mit dem gewünschten WiFi manuell durch Eingabe von DHCP, IP und SSID her.

## Netzwerk prüfen beim Einschalten

• Aktivieren Sie diese Option, damit sich das Radio beim Einschalten mit dem zuvor eingestellten Netzwerk verbindet.

Diese PDF Anleitung wurde bereitgestellt von Bedienungsanleitung24.de Keine Haftung für bereitgestellte Inhalte. Die Richtigkeit der Inhalte wird nicht gewährleistet.